| Analyzing Phylogenetic R<br>using Theiagen's Au | elationships in Terra<br>ugur Workflows                                                   |
|-------------------------------------------------|-------------------------------------------------------------------------------------------|
| Document TG-AUGUR-01, Version 1                 |                                                                                           |
| Date:                                           | Workflow Version:                                                                         |
| 10/7/2023                                       |                                                                                           |
|                                                 | Analyzing Phylogenetic R<br>using Theiagen's Au<br>Document TG-AUGU<br>Date:<br>10/7/2023 |

### 1. PURPOSE/SCOPE

To standardize the process of preparing viral next generation sequencing (NGS) sample assemblies and metadata using Theiagen's Augur\_Prep\_PHB workflow for analysis via Theiagen's Augur\_PHB workflow in Terra to generate a phylogenetic tree and SNP matrix. Acceptable data types include assembly FASTA files and metadata imported via TSV file format. NOTE: For flu-specific augur procedures, refer to the influenza SOP, TG-FLU-PE, on the Theiagen Public Health Resources website (Theiagen Public Health Resources Notion site).

### 2. REQUIRED RESOURCES

- Computer
- Internet connection: at least 10 and 5Mbps for download and upload speeds, respectively
- Internet browser
  - Google Chrome, Firefox, or Edge
- Google account
- Terra account, linked to Google account
- Sample assembly files uploaded to Terra workspace
- Theiagen's Augur\_Prep\_PHB, and Augur\_PHB workflows in Terra workspace

#### 1. REQUIRED AUGUR PREP INPUTS (5):

- Sample assembly (FASTA) files
- Associated sample metadata fields
   (4) from (TSV) file\* or Terra table

2. REQUIRED AUGUR INPUTS (both output from Augur Prep):

- Array file of FASTA files
- Array file of sample metadata

### 3. RELATED DOCUMENTS

| Document Number | Document Name                                |
|-----------------|----------------------------------------------|
| TG-TER-03       | Uploading Local or SRA NGS Data & Creating a |
|                 | Results Metadata Table in Terra              |

**NOTE**: Text in *gray* indicated throughout this SOP may be customized, while *black* indicates required text. Remember, data table column names can serve as workflow inputs, but must align to do so. E.g. a table containing sample assemblies in a column titled *assemblies* would use *this.assemblies* as the Augur Prep assembly file input attribute (value). *this.* and *workspace*. prefixes are used in workflow input fields to link to data table columns and workspace files/data, respectively.

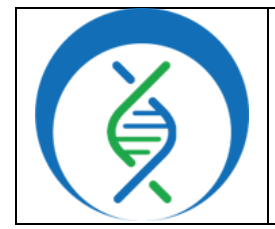

Document TG-AUGUR-01, Version 1

Date: 10/7/2023 Workflow Version: PHB v1

### 4. PROCEDURE

#### 4.1 CREATE A TSV FILE FOR ASSOCIATED SAMPLE METADATA\*

\*Existing samples in Terra with the required inputs (5) listed below do not need a new TSV file created; proceed with section 4.2

1. In Excel or Google Sheets, create a list containing the following sample information:

Create a copy of THIS template and customize! Don't forget to download in .tsv format.

- a. In cell A1, specify the data table name, e.g. entity:augur\_id (Fig 1)
  - List all sample IDs in column 1; do not include spaces in sample names i.
- b. Specify the following required sample metadata fields (5) as columns and fill in the relevant information for each sample:

|       | A               | В               | С             | D       | E          | F             |                                                     |
|-------|-----------------|-----------------|---------------|---------|------------|---------------|-----------------------------------------------------|
| 1     | entity:augur_id | collection_date | continent     | country | state      | pango_lineage | assembly_fasta                                      |
| 2     | Sample_01       | 2021-04-12      | North America | USA     | Nevada     | B.1.1.7       | gs://theiagen-public-files/terra/training_resources |
| 3     | Sample_02       | 2021-04-15      | North America | USA     | Nevada     | B.1.1.7       | gs://theiagen-public-files/terra/training_resources |
| 4     | Sample_03       | 2021-04-14      | North America | USA     | Nevada     | B.1.1.7       | gs://theiagen-public-files/terra/training_resource  |
| 5     | Sample_04       | 2021-04-14      | North America | USA     | Nevada     | B.1.1.7       | gs://theiagen-public-files/terra/training_resource  |
| 6     | Sample_05       | 2021-04-14      | North America | USA     | Nevada     | B.1.1.7       | gs://theiagen-public-files/terra/training_resource  |
| 7     | Sample_06       | 2021-04-16      | North America | USA     | Nevada     | B.1.1.7       | gs://theiagen-public-files/terra/training_resource  |
| 8     | Sample_07       | 2021-04-15      | North America | USA     | Nevada     | B.1.1.7       | gs://theiagen-public-files/terra/training_resource  |
| 9     | Sample_08       | 2021-04-15      | North America | USA     | Nevada     | B.1.1.7       | gs://theiagen-public-files/terra/training_resource  |
| 0     | Sample 09       | 2021-04-16      | North America | USA     | Nevada     | B.1.1.7       | gs://theiagen-public-files/terra/training_resource  |
| Figur | e 1. Evample M  | atadata (TS)    |               | USA     | Nevada     | B.1.1.7       | gs://theiagen-public-files/terra/training_resource  |
| rigui | e 1. Example iv | letauata (15    | v) riie.      | USA     | Washington | B.1.1.7       | gs://theiagen-public-files/terra/training resource  |

- assembly fasta add the cloud file path for each sample assembly file (begin with "gs://") i. 1. If this output exists in the Terra data table from a prior workflow, this can be skipped ii.
  - collection date must use the format YYYY-MM-DD
- continent iii.
- iv. country
- state ٧.
- c. <u>Optional</u>: additional columns may be used to add metadata like run id, lineage, demographic data, etc
- d. Do not include spaces in the column headers
- 2. Save as a txt or tsv file
- Upload to Terra workspace; see TG-TER-03 for details 3.
- Workspaces > theiagen-training-v Workflows WORKSPACES DASHBOARD DATA ANALYSES WORKFLOWS JOB HISTORY WORKFLOWS SEARCH WORKFLOWS Find a Workflow Augur\_PHB Augur\_Prep\_PHB V. main Source: Dockstore V. main Source: Dockstore ( () Figure 2.

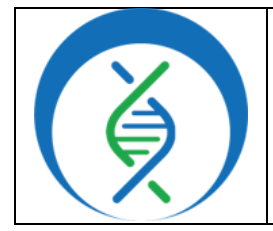

| Document TG-AUGUR-01, Version 1 |                   |  |
|---------------------------------|-------------------|--|
| Date:                           | Workflow Version: |  |
| 10/7/2023                       | PHB v1            |  |

### 4.2 RUNNING THE AUGUR PREP WORKFLOW

- 1. Ensure sample data passes quality control (QC) metrics per internal protocols before proceeding with Augur Prep
  - a. For samples that do not meet QC thresholds, resequence or proceed with Augur Prep at the discretion of the laboratory
- 2. Navigate to the *workflows* tab and open the *Augur\_Prep\_PHB* workflow (Fig 2)
- 3. Uncheck use call caching (Fig 3, highlight)
- 4. Choose the latest version of <u>v1</u> in the <u>version dropdown field</u> (Fig 3, a) or the workflow version that was used during internal assay validation
- 5. Select the second bullet to run workflow(s) with inputs defined by data table (Fig 3, b)
- 6. Select the relevant data table name under the select root entity type dropdown (Fig 3, c)
- 7. Click *select data* (Fig 3, d)

| ← Back to list                                                                                            | Figure 3.     |
|----------------------------------------------------------------------------------------------------|---------------|
| Augur_Prep_PHB                                                                                            |               |
| Version: v1.1.0 ~                                                                                         |               |
| Source: github.com/theiagen/public_health_bioinformatics/Augur_Prep_PHB:v1.1.0                            |               |
| Synopsis:                                                                                                 |               |
| No documentation provided                                                                                 |               |
| O Run workflow with inputs defined by file paths                                                          |               |
| Run workflow(s) with inputs defined by data table                                                         |               |
| Step 2                                                                                                    |               |
| 27 elected Augurs (reate a new Augur_set named                                                            |               |
| SELECT DATA "A port ropt re 2026 -09-07T19-40-36")                                                        |               |
| Use call caching 0 Delete intermediate outputs 0 Use reference disks 0 Retry with more memory 0 Ignore em | pty outputs 🟮 |

- 8. In the pop-up window select the checkbox for each sample to be included in the analysis (Fig 4)
  - a. Do not include any samples that are missing assemblies
  - b. Click the down arrow in the top left of the sample table and select all to process all samples
  - c. Additionally, the search bar may be used to narrow down the sample list to only those matching search criteria (e.g. only "SRR" sample names or just "B.1.1.7" samples, etc)
  - d. <u>Optional</u>: the output of this workflow will populate a row in the <u>SET</u> data table for the Terra table selected in Figure 3c. This SET row (job) must be selected when running the Augur workflow; as such, it may be helpful to name the output file so the user knows which prep output to select, e.g. AugurPrepPHB\_YYYYMMDD[initials] or similar (Fig 4, c)
  - e. Scroll to the bottom and click ok

| Analyzing Phylogenetic R<br>using Theiagen's Au | elationships in Terra<br>Jgur Workflows |  |
|-------------------------------------------------|-----------------------------------------|--|
| Document TG-AUGUR-01, Version 1                 |                                         |  |
| Date:                                           | Workflow Version:                       |  |
| 10/7/2023                                       | PHB v1                                  |  |
|                                                 |                                         |  |

| -        | Augur_id 1 | assembly_fasta                | collection_date | iso_continent ① | iso_country |
|----------|------------|-------------------------------|-----------------|-----------------|-------------|
| ~        | Sample_01  | Sample_01.medaka.consensus.f  | 4/12/2021       | North America   | USA         |
| ~        | Sample_02  | Sample_02.medaka.consensus.f  | 4/15/2021       | North America   | USA         |
| ~        | Sample_03  | Sample_03.medaka.consensus.f  | 4/14/2021       | North America   | USA         |
|          | <u>/</u>   | Sign 04.medaka.consensus.f    | 4/14/2021       | North America   | USA         |
| ~        | Sample_05  | Sample_05.medaka.consensus.f  | 4/14/2021       | North America   | USA         |
| <b>~</b> | Sample_06  | Sample_06.medaka.consensus.f  | 4/16/2021       | North America   | USA         |
| ~        | Sample_07  | Sample 07.medaka.consensus.f. | 4/15/2021       | North America   | USA         |

- 2. Set the first five input attributes in the table to the following, respectively (Fig 5)
  - a. this.assembly\_fasta
  - b. this.collection\_date
  - c. this.continent
  - d. this.country
  - e. this.state
- 9. <u>Optional</u>: if sample metadata for other inputs already exist in the Terra data table, they may be specified using the optional input attribute fields (Fig 5, e.g. pango\_lineage, nextclade\_clade, etc)
- 10. SARS-CoV-2 (SC2) is the organism set by default; if samples other than SC2 are being analyzed, enter the organism name in the organism attribute field in quotation marks (Fig 5)
  - a. Optional inputs are "flu", "MPXV", and "WNV"
  - i. Note that for MPXV and WNV, additional inputs will be required for the Augur workflow
- 11. Specify outputs by clicking on the *outputs* tab and *use defaults*; click *save* (Fig 6)
- 12. Launch the workflow by clicking run analysis; enter desired comments and click launch

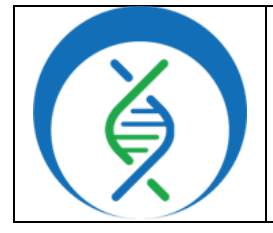

| Document TG-AUGUR-01, Version 1 |                   |  |
|---------------------------------|-------------------|--|
| Date:                           | Workflow Version: |  |
| 10/7/2023                       | PHB v1            |  |

| Task name ↓         | Variable        | Туре   | Attribute               |
|---------------------|-----------------|--------|-------------------------|
| augur_prep          | assembly        | File   | this.assembly_fasta     |
| augur_prep          | collection_date | String | this.collection_date [] |
| augur_prep          | continent       | String | this.continent []       |
| augur_prep          | country         | String | this.country {}         |
| augur_prep          | state           | String | this.state {}           |
| augur_prep          | county          | String | Optional {}             |
| augur_prep          | nextclade_clade | String | Optional {}             |
| augur_prep          | pango_lineage   | String | this.pango_lineage {}   |
| prep_augur_metadata | disk_size       | Int    | Optional {}             |
| prep_augur_metadata | organism        | String | Optional []             |
| Figure 5.           | timezone        | String | Optional {]             |

| SCRIPT •• INPUTS ••                                                                                                    | OUTPUTS •• RUN ANALYSIS |        |                                 |  |  |  |
|----------------------------------------------------------------------------------------------------|-------------------------|--------|---------------------------------|--|--|--|
| Output files will be saved to                                                                                                    |                         |        |                                 |  |  |  |
| Files / submission unique ID / augur_prep / workflow unique ID                                                                           |                         |        |                                 |  |  |  |
| References to outputs will be written to<br>I Tables / Augur<br>Fill in the attributes below to add or update columns in your data table |                         |        |                                 |  |  |  |
| Download json   Drag or click to upload json   Clear outputs SEARCH OUTPUTS                                                              |                         |        |                                 |  |  |  |
| Task name J Variable Type Attribute Use defaults                                                                                         |                         |        |                                 |  |  |  |
| augur_prep                                                                                                    | augur_metadata          | File   | this.augur_metadata {}          |  |  |  |
| augur_prep_analysis_date String this.augur_prep_phb_analysis_date                                                                        |                         |        |                                 |  |  |  |
| Figure 6.                                                                                                    | augur_prep_phb_version  | String | this.augur_prep_phb_ver sion {} |  |  |  |

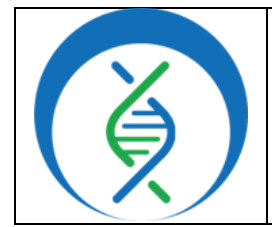

Document TG-AUGUR-01, Version 1Date:Workflow Version:10/7/2023PHB v1

### 4.3 RUNNING THE AUGUR [ANALYSIS] WORKFLOW

- 1. Open the Augur\_PHB workflow in the same workspace where Augur\_Prep\_PHB was run
- 2. Choose latest version of v1 in the version dropdown field, or the version used for assay validation
- 3. Select the second bullet to *run workflow(s) with inputs defined by data table* (Fig 3, b)
- 4. Select the relevant SET data table under the select root entity type dropdown (Fig 3, c)
- 5. Click <u>select data</u> and choose the output file name from the Augur Prep workflow previously ran, e.g. AugurPrepPHB\_YYYYMMDD[initials] (Fig 7)

| Select D | Data                                                                        |                   |               |                                        |
|----------|-----------------------------------------------------------------------------|-------------------|---------------|----------------------------------------|
| O Create | e a new Augur_set from selected Augurs<br>se specific Augur_sets to process |                   |               |                                        |
| Select   | Augur_sets to process 🌼 SETTINGS                                            | 1 row selected    |               | E ADVANCED SEARCH Search Q             |
| ▼ ▼      | Augur_set_id                                                                | Augurs            |               |                                        |
| ~        | AugurPrepPHB_20230907kk                                                     | Sample_01, Sample | (25 entities) |                                        |
|          |                                                                             |                   |               | 1-lof1 ≪ < 1 > ≫ Items per page: 100 v |
| Figur    | e 7.                                                                        |                   |               | CANCEL                                 |

- 6. Click on the *inputs* tab and set attributes as follows (Fig 8):
  - a. this.Augurs.assembly\_fasta
  - b. this.Augur\_set\_id
  - c. this.Augurs.augur\_metadata
- 7. If running SC2 or flu, set the organism field to *"sars-cov-2"* or *"flu"*, respectively (Fig 8)
  - a. This sets the appropriate default values to mimic NextStrain builds for the following fields:
    i. See appendix 10.1 for default values
  - b. For organisms other than SC2 or flu, users will need to provide the following data:
    - i. <u>min\_num\_unambig</u>: specify the minimum acceptable number of ambiguous basepairs in the sample consensus assembly; think of this in terms of percentage of the genome size, but input the desired value in basepairs (e.g. 150000)
    - ii. reference\_fasta
      - 1. For "MPXV" (monkeypox virus): gs://theiagen-public-files-rp/terra/augur-mpox-references/NC\_063383.1.reference.fasta
      - 2. For "WNV" (west nile virus): gs://theiagen-public-files-rp/terra/augur-wnv-references/NC\_063383.1.reference.fasta
    - iii. reference\_genbank
      - 1. For MPXV: gs://theiagen-public-files-rp/terra/augur-mpox-references/NC\_063383.1\_reference.gb
      - 2. For WNV: gs://theiagen-public-files-rp/terra/augur-wnv-references/NC\_063383.1\_reference.gb
- 8. Specify outputs by clicking on the *outputs* tab and *use defaults* (Fig 9); click *save*
- 9. Launch the workflow by clicking run analysis; enter desired comments and click launch

| Analyzing Phylogenetic R<br>using Theiagen's Au | elationships in Terra<br>ugur Workflows                                                   |
|-------------------------------------------------|-------------------------------------------------------------------------------------------|
| Document TG-AUGUR-01, Version 1                 |                                                                                           |
| Date:                                           | Workflow Version:                                                                         |
| 10/7/2023                                       | PHB v1                                                                                    |
|                                                 | Analyzing Phylogenetic R<br>using Theiagen's Au<br>Document TG-AUGU<br>Date:<br>10/7/2023 |

|                      |                                                                                                    | CANCEL SAVE                                                                                                    |
|----------------------|----------------------------------------------------------------------------------------------------|----------------------------------------------------------------------------------------------------|
|                      | Download json   Drag                                                                                                    | g or click to upload json   Clear inputs SEARCH INPUTS                                                                                                    |
| Variable             | Туре                                                                                                    | Attribute                                                                                                    |
| assembly_fastas      | Array[File]+                                                                                                    | this.Augurs.assembly_fasta {}                                                                                                    |
| build_name           | String                                                                                                    | "SC2_202104_B.1.1.7s" {}                                                                                                    |
| sample_metadata_tsvs | Array[File]+                                                                                                    | this.Augurs.augur_metadata {}                                                                                                    |
| auspice_config       | File                                                                                                    | Optional 🖻 []                                                                                                    |
| clades_tsv           | File                                                                                                    | Optional 🖻 []                                                                                                    |
| distance_tree_only   | Boolean                                                                                                    | Optional {}                                                                                                    |
| flu_segment          | String                                                                                                    | Optional {}                                                                                                    |
| flu_subtype          | String                                                                                                    | Optional {}                                                                                                    |
| lat_longs_tsv        | File                                                                                                    | Optional 🕞 {}                                                                                                    |
| min_num_unambig      | Int                                                                                                    | Optional {}                                                                                                    |
| organism             | String                                                                                                    | Optional {}                                                                                                    |
|                      | Variable         assembly_fastas         build_name         sample_metadata_tsvs         auspice_config         clades_tsv         distance_tree_only         flu_segment         flu_subtype         lat_longs_tsv         min_num_unambig         organism | Variable       Type         assembly_fastas       Array[File]+         build_name       String         build_name       Array[File]+         clauspice_config       File         clades_tsv       File         flu_segment       String         flu_subtype       String         idat_longs_tsv       File         corganism       String |

| Download json   Drag or click to upload json   Clear outputs SEARCH OUTPUTS |                         |        |                                 |  |  |  |  |  |  |  |
|-----------------------------------------------------------------------------|-------------------------|--------|---------------------------------|--|--|--|--|--|--|--|
| Task name ↓                                                                 | Variable                | Туре   | Attribute Use defaults          |  |  |  |  |  |  |  |
| augur                                                                       | aligned_fastas          | File   | this.aligned_fastas             |  |  |  |  |  |  |  |
| augur                                                                       | augur_phb_analysis_date | String | this.augur_phb_analysis_date () |  |  |  |  |  |  |  |
| Figure 9.                                                                   | augur_phb_version       | String | this.augur_phb_version []       |  |  |  |  |  |  |  |

|                   | _ |       |                         |         |                      |                  | <u></u>             |
|-------------------|---|-------|-------------------------|---------|----------------------|------------------|---------------------|
| DASHBOARD DATA    |   | ANAL  | YSES WORKFLOWS JOB      | HISTORY |                      |                  |                     |
| IMPORT DATA       | ) | / EDI | T 🔀 OPEN WITH 🕒 EXPORT  |         | S 0 rows selected    |                  | ED SEARCH Search    |
| TABLES            | , | •     | Augur_set_id            | 1 Q     | auspice_input_json   | 0                | metadata_merged     |
| Search all tables |   |       | AugurPrepPHB_20230907kk |         | Augur_Prep_PHB_2023- | <u>09-09T13-</u> | metadata-merged.tsv |
| 🗏 Augur (25)      | D |       |                         |         |                      |                  |                     |
| 🔳 Augur_set (2)   |   |       |                         |         |                      |                  | Figure 10.          |
|                   |   |       |                         |         |                      |                  |                     |

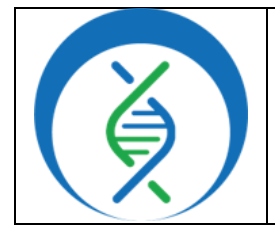

Document TG-AUGUR-01, Version 1

Date: 10/7/2023 Workflow Version: PHB v1

## 4.4 VISUALIZING THE AUGUR TREE IN AUSPICE

- Navigate to the workspace data tab select the SET data table containing phylogenetic data
- 2. Click settings (Fig 10) and none (Fig 11)
- Select the <u>auspice\_input\_ison</u> and <u>metadata\_merged</u> columns (Fig 11)
- Click the auspice\_input\_json file for the desired Augur Prep sample set (Fig 12)
- In the file details pop-up, *click download* for <\$0.01\* (Fig 13); this will open a new window
- 6. *Save* the file (Fig 14)
  - a. In windows, *either right click > save as* or *Ctrl + S*; note the destination folder and click *save*
  - b. Follow relevant commands for macintosh or linux environments
- Return to the workspace and <u>click</u> the metadata\_merged file for the relevant Augur Prep sample set (Fig 12)

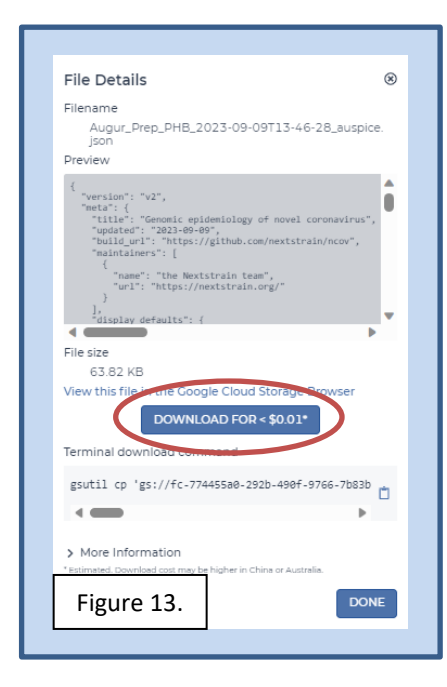

| alphabetical | THIS COLUMN SELECTION |
|--------------|-----------------------|
| SAVE         | THIS COLUMN SELECTION |
|              |                       |
|              |                       |
|              |                       |
|              |                       |
|              |                       |
|              |                       |
|              |                       |
|              |                       |
|              |                       |
|              |                       |
|              |                       |
|              |                       |
|              |                       |
|              |                       |
|              |                       |

 NGS
 0 rows selected
 Figure 12.

 Augurs
 i
 auspice\_input\_json
 i
 metadata\_merged

 (25 entities)
 (25 entities)
 (25 entities)
 metadata-merged.tsv

 (25 entities)
 SC2\_Augur\_auspice.json
 metadata-merged.tsv

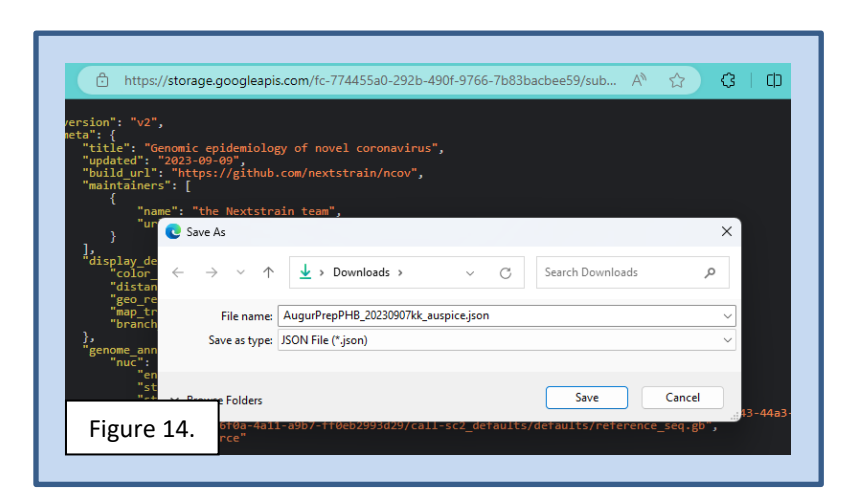

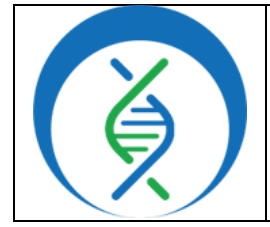

Document TG-AUGUR-01, Version 1

| Date:     | Workflow Version: |
|-----------|-------------------|
| 10/7/2023 | PHB v1            |

- 8. In the file details pop-up, click download for <\$0.01\* (Fig 13); this will open a new window
- 9. Save the file (Fig 14)
- 10. In a new browser window *open https://auspice.us/*; *drag and drop* the auspice input json file onto the webpage
- 11. *Drag and drop* the metadata file onto the webpage
  - a. The sample names in the auspice output json and the metadata file must match; if they don't, open the metadata file and manually edit the names
- 12. In auspice, click the *color by* dropdown and *select the desired metadata attribute* to visually highlight sample groups by color
  - a. Unassigned clades may be older clades that are not currently assigned a clade by nextclade; these are displayed in black in the auspice timetree
- 13. *View the timetree and map* with geographical coordinates of the analyzed strains (Fig 15)
  - a. Guidance on interpreting phylogenetic trees<sup>2</sup>

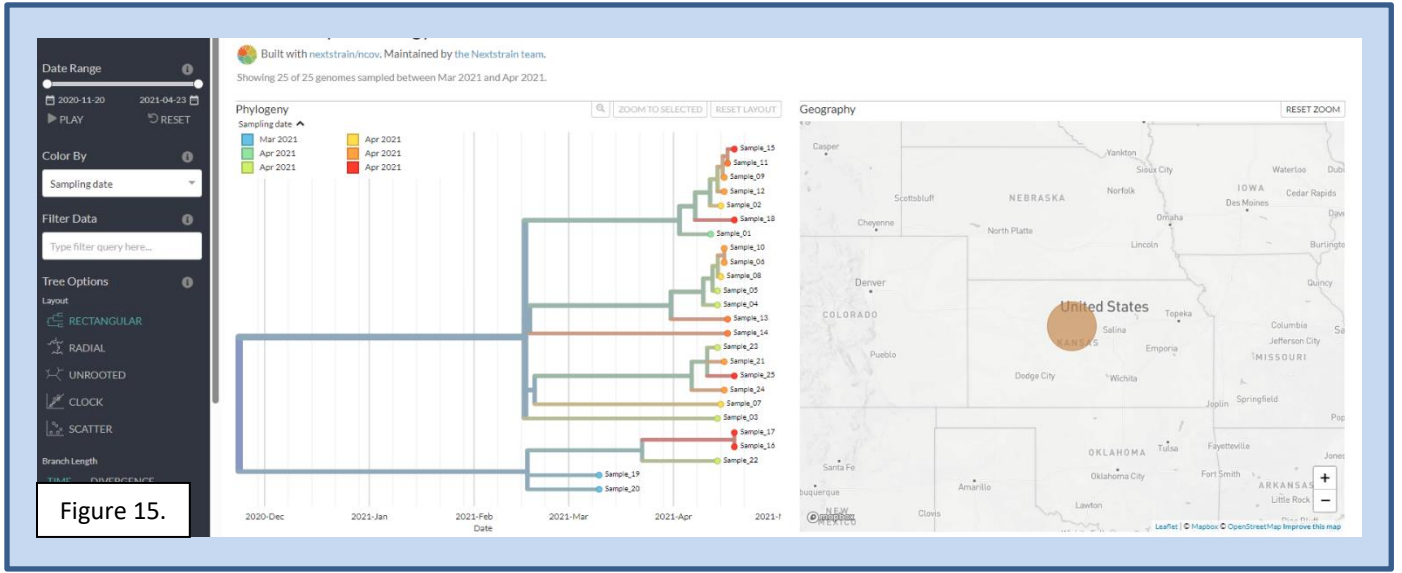

- 14. To view phylogeny relationships via SNP differnces, click the snp\_matrix hyperlink for the relevant prep sample set and download for <\$0.01
- 15. In excel, highlight all cells with data, click conditional formatting, color scales, and choose the color scale that makes sense to you (Fig 16)
- 16. The same sample set is listed along both axis so the the SNP difference between all sample combinations is visible
- 17. The fewer SNP difference between samples, the more closely related the samples
  - a. Guidance on interpreting SNP matrices<sup>3</sup>

| Analyzing Phylogenetic Relationships in Terra<br>using Theiagen's Augur Workflows |        |  |  |  |  |  |
|-----------------------------------------------------------------------------------|--------|--|--|--|--|--|
| Document TG-AUGUR-01, Version 1                                                   |        |  |  |  |  |  |
| Date: Workflow Version:                                                           |        |  |  |  |  |  |
| 10/7/2023                                                                         | PHB v1 |  |  |  |  |  |

|                  |                                       |                |             |           |                     | or 100_211p_1 | intrates - s              | area to this |           |           | /         |           |           |                           |              |              |                   |        |                    |           |              |           |                                   |                               | wobb 🗬                        |               |
|------------------|---------------------------------------|----------------|-------------|-----------|---------------------|---------------|---------------------------|--------------|-----------|-----------|-----------|-----------|-----------|---------------------------|--------------|--------------|-------------------|--------|--------------------|-----------|--------------|-----------|-----------------------------------|-------------------------------|-------------------------------|---------------|
| ile Home         | e Insert                              | Draw P         | age Layout  | Formul    | as Data             | Review        | View /                    | Automate     | Develope  | r Help    |           |           |           |                           |              |              |                   |        |                    |           |              |           |                                   |                               |                               | P             |
| Paste<br>Clipboa | ut<br>opy ~<br>ormat Painter<br>ard F | Calibri<br>B I | U → Eor     | - 11      | A^ A`<br><u>A</u> ~ | = = ;         | ■ ≫ ~<br>= = = =<br>Align | 라 Wrap       | Text      | Gene      | Numbe     |           | Condition | al<br>Format a<br>Table ~ | Norm<br>Neut | ral<br>Style | Bad<br>Calculatio | n      | Good<br>Check Cell |           | Insert Delet | te Format | ∑ AutoSu<br>↓ Fill ~<br>♦ Clear ~ | im × Ac<br>Z<br>Sort<br>Filte | ₽<br>& Find &<br>r × Select × | An<br>C<br>An |
| . ~              |                                       | fx sn          | o-dists 0.8 | 2         |                     |               |                           |              |           |           |           |           | H S       | lighlight Cell            | ls Rules >   |              |                   |        |                    |           |              |           |                                   |                               |                               |               |
| A                | B                                     | C I            | D           | E         | F                   | G             | н                         | 1            | J         | К         | L         | M         | I III     | op/Bottom                 | Rules >      | Q            | R                 | S      | T                  | U         | V            | W         | X                                 | Y                             | Z                             | AA            |
| snp-dists (Sa    | ample_2 Sar                           | nple_1 Sar     | nple_1 Sa   | mple_1 Sa | mple_2 MI           | N908947Sa     | mple_0 Sa                 | mple_1 Sar   | nple_1 Sa | nple_0 Sa | mple_0 Sa | mple_0 Sa | m         |                           |              | nple_2 Sa    | mple_2 Sar        | nple_2 | Sample_0 Sa        | mple_1 Sa | ample_1 Sa   | mple_1 Sa | mple_0 Sar                        | nple_1 Sar                    | nple_0 Sar                    | nple_         |
| Sample_2         | 0                                     | 9              | 9           | 17        | 17                  | 29            | 51                        | 57           | 59        | 56        | 59        | 59        | 📕 🔛 D     | ata Bars                  | >            | 60           | 59                | 57     | 58                 | 51        | 49           | 52        | 53                                | 52                            | 54                            | 50            |
| Sample_1         | 9                                     | 0              | 0           | 14        | 14                  | 25            | 47                        | 53           | 56        | 55        | 56        | <u> </u>  |           |                           |              |              | 6.4               | 52     | 53                 | 48        | 45           | 49        | 48                                | 47                            | 49                            | 5             |
| Sample_1         | 9                                     | 0              | 0           | 14        | 14                  | 26            | 47                        | 55           | 58        | 55        | _         | _/        |           | olor <u>S</u> cales       | >            |              |                   | 4      | 55                 | 48        | 45           | 49        | 50                                | 49                            | 51                            | 5             |
| Sample_1         | 17                                    | 14             | 14          | 0         | 10                  | 22            | 44                        | 52           | 54        | 51        | 54        | 34        |           |                           |              |              |                   | 0      | 51                 | 44        | 42           | 45        | 46                                | 45                            | 47                            | 4             |
| Sample_2         | 1/                                    | 14             | 14          | 10        | 0                   | 22            | 42                        | 50           | 54        | 51        | 54        | 54        | <u>i</u>  | on Sets                   | >            |              |                   |        | 51                 | 44        | 40           | 45        | 46                                | 45                            | 4/                            | 4             |
| ample 0          | 29                                    | 25             | 20          | 22        | 42                  | 22            | 33                        | 40           | 41        | 39        | 41        | 41        | EE Neu    | . Dula                    |              |              |                   | (      | 38                 | 34        | 33           | 30        | 30                                | 30                            | 30                            |               |
| Sample_1         | 57                                    | 52             | 47          | 52        | 42                  | 40            | 17                        | 1/           | 1/        | 1/        | 1/        | 1/        | Hill Idea | v Kule                    |              |              |                   | 1 ( j  | 19                 | 19        | 16           | 17        | 17                                | 17                            | 17                            | - 1           |
| Sample 1         | 59                                    | 56             | 58          | 54        | 54                  | 41            | 17                        | 4            | 0         | 0         | 0         | 0         | 🔯 💭       | ar Rules                  | >            |              |                   | 9      | 19                 | 19        | 16           | 17        | 17                                | 17                            | 17                            | 1             |
| Sample 0         | 56                                    | 55             | 55          | 51        | 51                  | 39            | 17                        | 4            | ő         | ő         | ő         | ő         | 🖽 Mar     | nage <u>R</u> ules        |              | Mor          | e Rules           |        | 16                 | 19        | 16           | 17        | 17                                | 17                            | 17                            | 1             |
| ample 0          | 59                                    | 56             | 58          | 54        | 54                  | 41            | 17                        | 4            | 0         | 0         | 0         | 0         | 1         | 18                        | 19           | 21           | 21                | 19     | 19                 | 19        | 16           | 17        | 17                                | 17                            | 17                            | 1             |
| ample 0          | 59                                    | 56             | 58          | 54        | 54                  | 41            | 17                        | 4            | 0         | 0         | 0         | 0         | 1         | 18                        | 19           | 21           | 21                | 19     | 19                 | 19        | 16           | 17        | 17                                | 17                            | 17                            | 1             |
| ample_0          | 60                                    | 57             | 59          | 55        | 55                  | 42            | 18                        | 5            | 1         | 1         | 1         | 1         | 0         | 19                        | 20           | 22           | 22                | 20     | 20                 | 20        | 17           | 18        | 18                                | 18                            | 18                            | 1             |
| ample_1          | 59                                    | 54             | 56          | 52        | 52                  | 39            | 15                        | 18           | 18        | 18        | 18        | 18        | 19        | 0                         | 17           | 19           | 19                | 18     | 17                 | 17        | 14           | 15        | 15                                | 15                            | 15                            | 1             |
| ample_2          | 57                                    | 52             | 54          | 50        | 50                  | 38            | 14                        | 18           | 19        | 18        | 19        | 19        | 20        | 17                        | 0            | 2            | 2                 | 3      | 10                 | 14        | 12           | 14        | 14                                | 14                            | 14                            | 1             |
| ample_2          | 60                                    | 55             | 57          | 53        | 53                  | 40            | 16                        | 19           | 21        | 20        | 21        | 21        | 22        | 19                        | 2            | 0            | 2                 | 3      | 12                 | 17        | 14           | 16        | 16                                | 16                            | 16                            | 1             |
| ample_2          | 59                                    | 54             | 56          | 52        | 52                  | 39            | 16                        | 19           | 21        | 20        | 21        | 21        | 22        | 19                        | 2            | 2            | 0                 | 3      | 12                 | 16        | 14           | 16        | 16                                | 16                            | 16                            | 1             |
| ample_2          | 57                                    | 52             | 54          | 50        | 50                  | 37            | 14                        | 17           | 19        | 18        | 19        | 19        | 20        | 18                        | 3            | 3            | 3                 | 0      | 12                 | 16        | 13           | 15        | 15                                | 15                            | 15                            | 1             |
| ample_0          | 58                                    | 53             | 55          | 51        | 51                  | 38            | 14                        | 18           | 19        | 16        | 19        | 19        | 20        | 17                        | 10           | 12           | 12                | 12     | 0                  | 15        | 12           | 14        | 14                                | 14                            | 14                            | 1             |
| sample_1         | 51                                    | 48             | 48          | 44        | 44                  | 34            | 13                        | 19           | 19        | 19        | 19        | 19        | 20        | 17                        | 14           | 17           | 16                | 16     | 15                 | 0         | 2            | 2         | 1                                 | 1                             | 2                             |               |
| ample_1          | 49                                    | 45             | 45          | 42        | 40                  | 33            | 11                        | 10           | 16        | 10        | 16        | 16        | 17        | 14                        | 12           | 14           | 14                | 13     | 12                 | 2         | 0            | 0         | 0                                 | 0                             | 0                             |               |
| ample_1          | 52                                    | 49             | 49          | 45        | 45                  | 35            | 12                        | 17           | 17        | 17        | 17        | 17        | 18        | 15                        | 14           | 16           | 16                | 15     | 14                 | 1         | 0            | 0         | 0                                 | 0                             |                               |               |
| ample_0          | 52                                    | 40             | 49          | 40        | 45                  | 35            | 12                        | 17           | 17        | 17        | 17        | 17        | 18        | 15                        | 14           | 16           | 16                | 15     | 14                 | 1         | 0            | 0         | 0                                 | 0                             |                               |               |
| ample_r          |                                       |                | 51          | 47        | 47                  | 36            | 12                        | 17           | 17        | 17        | 17        | 17        | 18        | 15                        | 14           | 16           | 16                | 15     | 14                 | 2         | 0            | 0         | 0                                 | 0                             | 0                             |               |
|                  |                                       |                | 53          | 49        | 49                  | 38            | 14                        | 19           | 19        | 19        | 19        | 19        | 20        | 17                        | 16           | 18           | 18                | 17     | 16                 | 4         | 2            | 2         | 2                                 | 2                             | 2                             |               |

#### 5. QUALITY RECORDS

- Sample assemblies and metadata
- Pango\_lineage determinations
- Auspice timetree and map
- SNP matrix

#### 6. TROUBLESHOOTING

- Consult with internal staff familiar with this procedure or contact <u>support@theiagen.com</u> for troubleshooting inquiries
- For document edit requests, contact <u>support@theiagen.com</u>

#### 7. INTERFERENCES

N/A

#### 8. REFERENCES

- Wright, S., Doughty, E., and Otieno, J. (August 2023). Augur. Retrieved from <u>https://theiagen.notion.site/Augur-33c1307d9f28427fbed95aeeba254446</u> on September 7, 2023
- 2. "Module 1: Introduction to COVID-19." Centers for Disease Control and Prevention, URL: <u>https://www.cdc.gov/amd/training/covid-toolkit/module1-3.html</u>.
- 3. "NGS Result Report Interpretation Guide" Centers for Disease Control and Prevention (CDC), URL: https://www.cdc.gov/labguality/gms-tools-and-resources.html?textFilter=result.

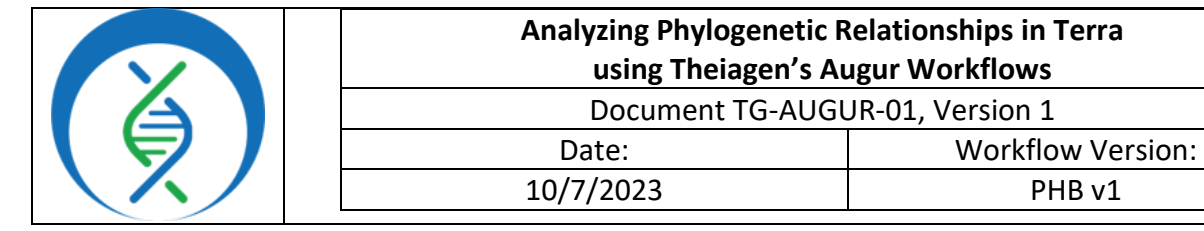

### 9. REVISION HISTORY

| Revision          | Version | Release Date |
|-------------------|---------|--------------|
| Document creation | 1       | 10/2023      |
|                   |         |              |
|                   |         |              |
|                   |         |              |
|                   |         |              |

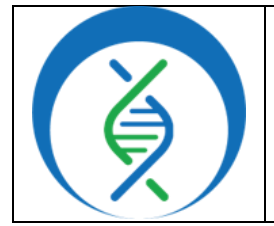

Document TG-AUGUR-01, Version 1

Date: Workflow Version:

PHB v1

#### **10. APPENDICES**

### 10.1 AUGUR DEFAULT VALUES FOR SARS-CoV-2 AND FLU

10/7/2023

#### Default Values for SARS-CoV-2

- min\_num\_unambig = 27000
- clades\_tsv = defaults/clades.tsv
- lat\_long\_tsv = defaults/lat\_longs.tsv
- reference\_fasta = defaults/reference\_seq.fasta
- reference\_genbank = defaults/reference\_seq.gb
- auspice\_config = defaults/auspice\_config.json
- min\_date = 2020.0
- pivot\_interval = 1
- pivot\_interval\_units = "weeks"
- narrow\_bandwidth = 0.05
- proportion\_wide = 0.0
- Default values and additional information are provided on the Augur workflow page within the Theiagen Public Health Resource Notion Site, <u>https://theiagen.notion.site/Augur-</u> 33c1307d9f28427fbed95aeeba254446
  - a. Check the Notion site for the most up-to-date values and information

#### Default Values for Flu

- lat\_longs\_tsv = "gs://theiagen-public-files-rp/terra/flu-references/lat\_longs.tsv"
- min\_num\_unambig = 900
- min\_date = 2020.0
- pivot\_interval = 1
- narrow\_bandwidth = 0.1666667
- proportion\_wide = 0.0
- ▼ H1N1
- ▼ HA
  - reference\_fasta = "gs://theiagen-public-files-rp/terra/flureferences/reference\_h1n1pdm\_ha.gb"
  - clades\_tsv = "gs://theiagen-public-files-rp/terra/flureferences/clades\_h1n1pdm\_ha.tsv"
- ▼ NA
  - reference\_fasta = "gs://theiagen-public-files-rp/terra/flureferences/reference\_h1n1pdm\_na.gb"

auspice\_config = "gs://theiagen-public-files-rp/terra/flureferences/auspice\_config\_h1n1pdm.json"

- ▼ H3N2
  - ▼ HA
    - reference\_fasta = "gs://theiagen-public-files-rp/terra/flureferences/reference\_h3n2\_ha.gb"
    - clades\_tsv = "gs://theiagen-public-files-rp/terra/flureferences/clades\_h3n2\_ha.tsv"
  - ▼ NA
    - reference\_fasta = "gs://theiagen-public-files-rp/terra/flureferences/reference\_h3n2\_na.gb"

auspice\_config = "gs://theiagen-public-files-rp/terra/flureferences/auspice\_config\_h3n2.json"

- Victoria
  - ▼ HA
    - reference\_fasta = "gs://theiagen-public-files-rp/terra/flureferences/reference\_vic\_ha.gb"
    - clades\_tsv = "gs://theiagen-public-files-rp/terra/flureferences/clades\_vic\_ha.tsv"
  - ▼ NA
    - reference\_fasta = "gs://theiagen-public-files-rp/terra/flureferences/reference\_vic\_na.gb"

auspice\_config = "gs://theiagen-public-files-rp/terra/flureferences/auspice\_config\_vic.json"

- Yamagata
  - ▼ HA
    - reference\_fasta = "gs://theiagen-public-files-rp/terra/flureferences/reference\_yam\_ha.gb"
    - clades\_tsv = "gs://theiagen-public-files-rp/terra/flureferences/clades\_yam\_ha.tsv"
  - ▼ NA
    - reference\_fasta = "gs://theiagen-public-files-rp/terra/flureferences/reference\_yam\_na.gb"

auspice\_config = "gs://theiagen-public-files-rp/terra/flureferences/auspice\_config\_yam.json"